## HOW TO CREATE ACCOUNT

Go to our web portal <u>http://ura.go.ug</u> as seen below.

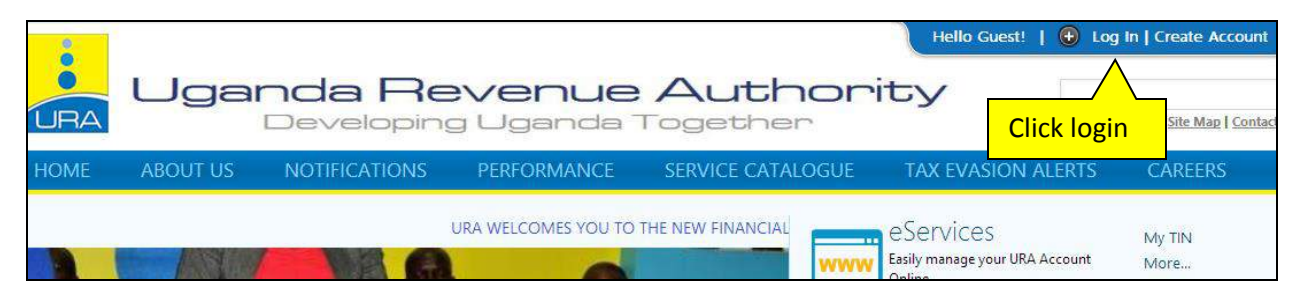

Under need login assistance ,click on don't have portal account

|                          | Need Login Assistance ?  » Don't Have Portal Account?  » Request Passcode  » Forgot Password? | Click on"<br>don't have<br>portal<br>account" | Login                       |
|--------------------------|-----------------------------------------------------------------------------------------------|-----------------------------------------------|-----------------------------|
| Uganda Revenue Authority | <ul> <li>Forgot Security Question &amp; Answer?</li> <li>Account Locked?</li> </ul>           | Use Virtual KeyB                              | loard For Password<br>Reset |
|                          |                                                                                               | Tax Assiss                                    | ello Guest!   🗷 Close Panel |

You will then be prompted to fill in your TIN, passcode, registration effective date and form for either individual or non individual.but for this case we are creating for individual under "form for".

| Need Login Assistance?                                                              | 💄 Create Account |                     | 🔒 Member Login                                                                                       |
|-------------------------------------------------------------------------------------|------------------|---------------------|----------------------------------------------------------------------------------------------------|
| » Don't Have Portal Account?                                                        | TIN              | Form For            | Login Id                                                                                             |
| Request Passcode                                                                    | 1002804675       | Individual          |                                                                                                    |
| >>> Forgot Password?                                                                | Pass Code        | Reg. Effective Date | Password                                                                                             |
| >> Forgot Security Question & Answer?                                               | F8QYUW71DU       | 01/06/2013          |                                                                                                    |
| » Acc Fill in your TIN, passcode,<br>form for and reg.effective<br>date and sign in | Signup           | Close               | Use Virtual KeyBoard For Password     Login     Reset Tax Assiss     Hello Guest!        Close Panel |

## Then click to confirm your details

| Need Login Assista                                                                 | ince?               | 💄 Create Accou            | int                | 🔒 Member I                 | Login |                              |
|------------------------------------------------------------------------------------|---------------------|---------------------------|--------------------|----------------------------|-------|------------------------------|
| » Don't Have Portal Account?                                                       |                     | TIN                       | Form For           | Login Id                   |       |                              |
| >>> Request Passcode                                                               | Taxpayer's Details  | 1.100000.4535             | ed disident        | 3                          | ×     |                              |
| <ul> <li>» Forgot Password?</li> <li>» Forgot Security Question &amp; A</li> </ul> | Login Informa       | tion                      |                    | P                          |       |                              |
| » Account Locked?                                                                  | TIN :               | 1002804675                | Form For :         | Individual                 |       |                              |
|                                                                                    | Firm Name :         | Mr. DENNIS BYABAGYE DALLA | Reg. Eff. Date     | 01/06/2013                 | or Pa | assword                      |
|                                                                                    | Personal Infor      | mations                   |                    |                            |       | R R                          |
|                                                                                    | Plot No :           | 74                        | Building<br>Name : | KANJOKYA                   | est!  | 🔇 Close Panel 🧊              |
|                                                                                    | Street Address<br>: | KANJOKYA                  | Trade Center :     | KAMWOKYA                   | ax    | A-Z Tax Topics               |
|                                                                                    | District :          | KAMPALA                   | County :           | NAKAWA DIVISION            |       | More                         |
|                                                                                    | Sub county :        | NAKAWA DIVISION           | Local Council :    | KAMWOKYA                   |       | Motor Vehicle Tax Calculator |
|                                                                                    | Mobile No :         | 256772602397              | Email Id :         | josephinemugenyi@gmail.com | ions  | Document Authentication      |
|                                                                                    | First Name :        | DENNIS                    | Last Name :        | BYABAGYE                   |       |                              |
| URA ANSWERS MP'S CALL ON MOTOR VEHIC                                               |                     | Confirm                   | Cancel             |                            | 2     | Report Non-Compliance        |
| A request to URA by the Makindye-Fast Member of Parlia                             |                     |                           |                    |                            |       |                              |
|                                                                                    | click to            | o confirm                 |                    |                            |       |                              |

After confirming your details, you will receive amessage which will be displayed as below .

| Need Login Assistance?               | Your Sign up request has been      | Message displayed          |             |
|--------------------------------------|------------------------------------|----------------------------|-------------|
| » Don't Have Portal Account?         | registered and has been sent to    | prompting taxpayer         |             |
| » Request Passcode                   | webportal administrator for        | to check in their          |             |
| » Forgot Password?                   | approval. An email with your Login | registered email           |             |
| » Forgot Security Question & Answer? | ID and Password will be emailed to | address for login ID       |             |
| » Account Locked?                    | you.                               | and Password               |             |
| 105                                  | 0 1070 Contraction Value 1         | ax Assiss Hello Guest!   🔕 | Close Panel |

The account will be created using the details sent to your registered email address .

Please check your email address for the default password and use it to login to your account.